## GO by Spark - How to download the print program to PDF and/or HTML?

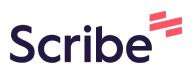

The Feed Editor provides the ability for users to organized and make changes to the print program. After a print program is created, users can download it into PDF and/or HTML. The design and layout of the print program is pre-approved by the client.

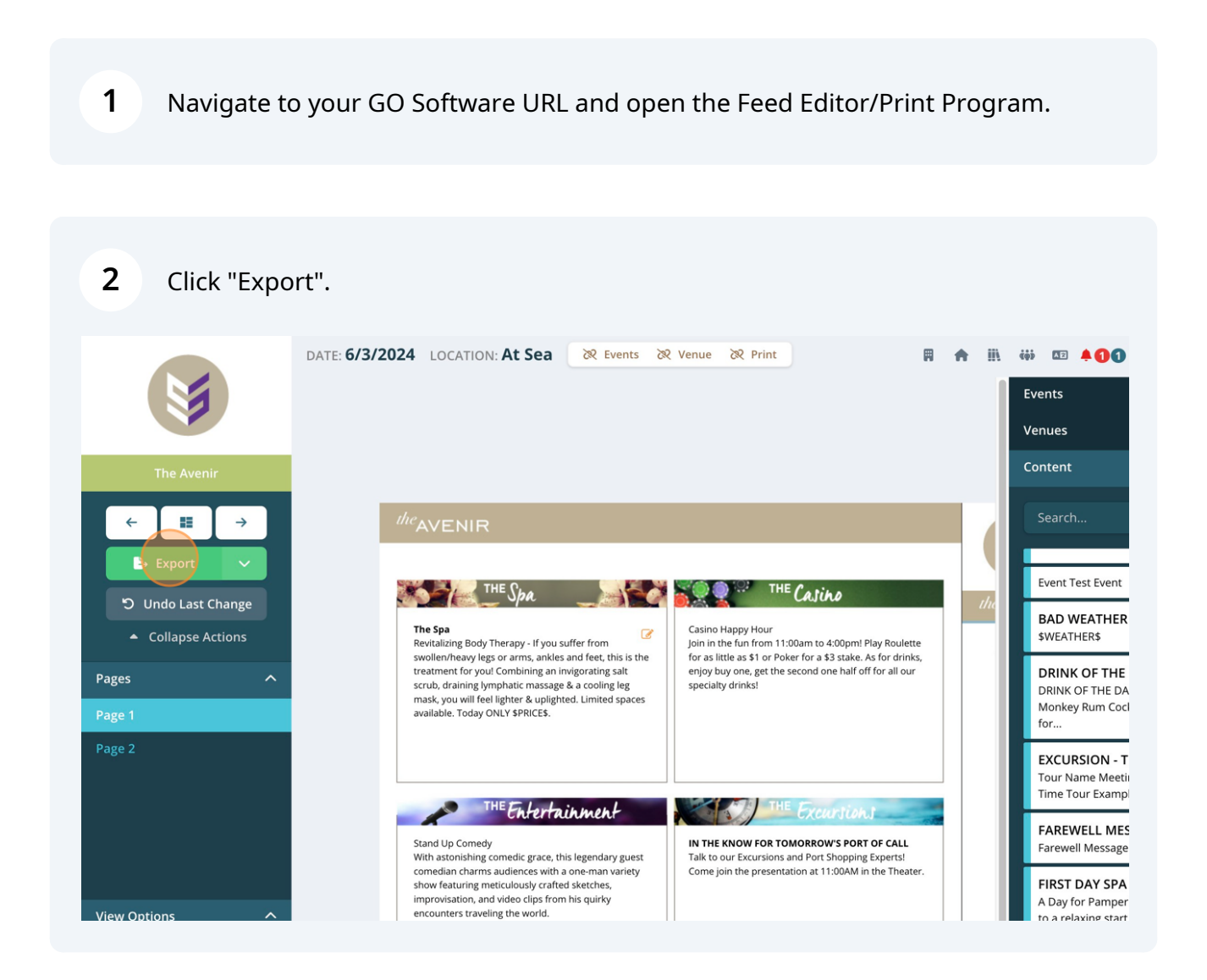

**3** Click "Download PDF" and/or "Download HTML 1"

## **Note:** The HTML is per page.

| <sup>the</sup> AVENIR                                                                                                    |                                                                                                    | 4   |
|----------------------------------------------------------------------------------------------------|----------------------------------------------------------------------------------------------------|-----|
| The Spa Image: Constraint of the system of the system | Casino Happy Hour<br>Join in the fun from 11:00am to 4:00pm! Play Roulette<br>SUCCESS as a stake. As for drinks,<br>one half off for all our          | the |
| THE EXEC<br>Stand Up Comedy<br>With astonishing comedic grace, this legendary guest<br>comedian charms audiences with a one-man variety<br>show featuring meticulously crafted sketches,<br>improvisation, and video clips from his quirky<br>encounters traveling the world.<br>Lazor Focus Theatrics                                                                                                    | IN THE KNOW FOR TOMORROW'S PORT OF CALL<br>Talk to our Excursions and Port Shopping Experts!<br>Come join the presentation at 11:00AM in the Theater. |     |

4 Click the check mark when the download is complete.

| The Spa<br>Revitalizing Body Therapy - If you suffer<br>swollen/heavy legs or arms, ar<br>treatment for you! Combining<br>scrub, draining lymphatic mas                                                                                                 | from Casino Happy Holin in the fun f             | Hour<br>from 11:00am to 4:00pm! Play Roulette<br>1 \$3 stake. As for drinks,<br>one half off for all our     |
|----------------------------------------------------------------------------------------------------|--------------------------------------------------|----------------------------------------------------------------------------------------------------|
| mask, you will feel lighter & up<br>available. Today ONLY \$PRICES                                                                                                    | Download PDF<br>Download HTML 1                  |                                                                                                    |
| THEFALO                                                                                                    | Download HTML 2                                  | untion t                                                                                                    |
| Stand Up Comedy<br>With astonishing comedic grace, this leg<br>comedian charms audiences with a one<br>show featuring meticulously crafted ske<br>improvisation, and video clips from his o<br>encounters traveling the world.<br>Lazor Focus Theatrics | endary guest<br>-man variety<br>tches,<br>juirky | FOR TOMORROW'S PORT OF CALL<br>ursions and Port Shopping Experts!<br>presentation at 11:00AM in the Theater. |
| Who needs Broadway when you can exp<br>productions from our award-winning En<br>team? This show is not to be missed.                                                                                                    | perience custom<br>Itertainment                  |                                                                                                    |